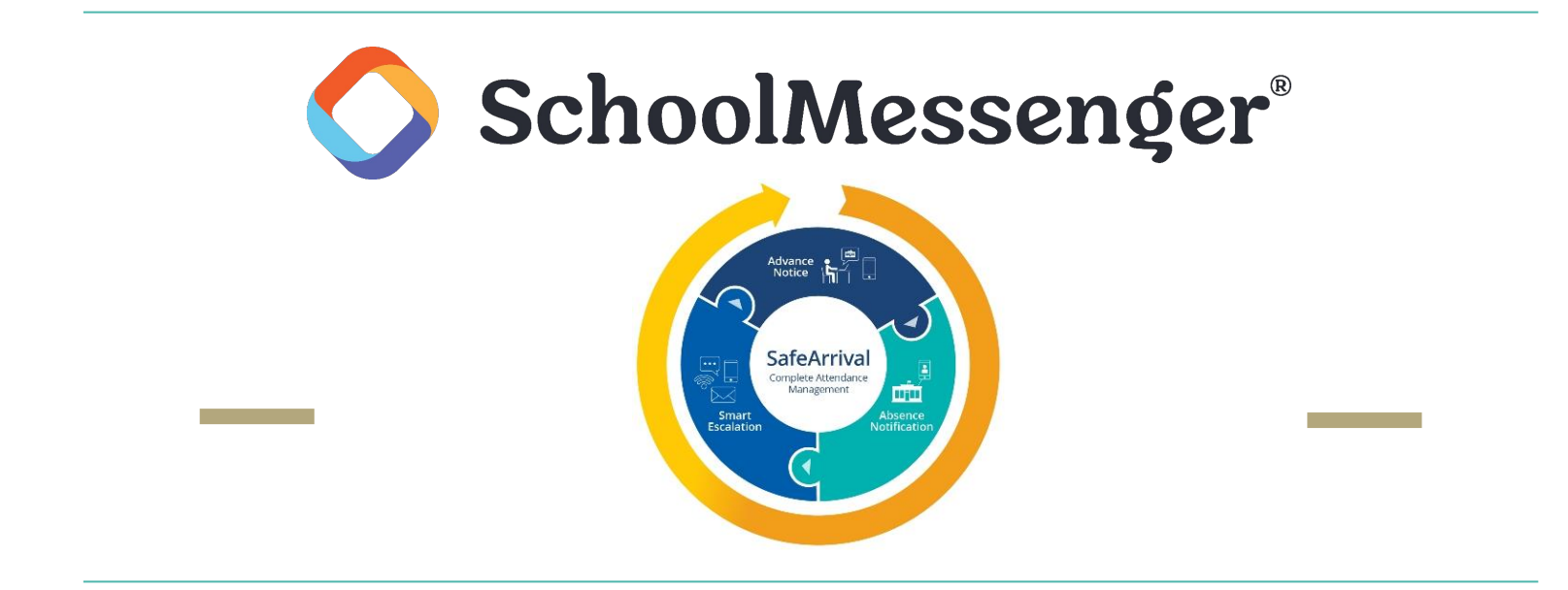

#### NLPS Parent Guide

## **Table of Contents**

Downloading the App

Accessing through the PowerSchool Parent Portal

<u>Messages</u> <u>Broadcast Messages</u> <u>Filtering Messages</u>

#### **Preferences**

Attendance (Reporting an Absence)

**Notifications** 

## What is School Messenger?

- It is a communication system with a variety of tools to enhance communication between parents and teachers, schools and the division.
- Parents can receive automated phone calls, emails and text messages from their child's teachers, school and the division. This includes attendance notifications and emergency messages.
- Parents can report absences.

#### What do parents need to do?

- Make sure the school has up-to-date contact information for all parents that want to receive messages (you can do this by filling out your Student Update and Verification Form).
- Consent to text messages by texting Y to 978-338.
- Download the app and sign up for an account. (You do not need to do this if you prefer to use a web browser).

# What can I do in the app?

- Report an absence for your child.
- See all of the voice, email and text messages sent to you.
- Set preferences for how you want to receive messages.
- Enable push notifications.

# **Downloading the App**

- Look for the app with this icon
- Tap on Sign Up

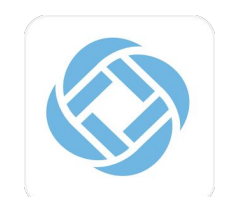

- Enter an email address it MUST be the same one you have provided to your child's school
- Enter a password It must have at least one uppercase character, one lowercase character and one digit.
- Make sure the location is set to Canada
- Check your email account for a verification message (check your spam folder if you don't see one in your inbox)

## How do I know if it connected correctly?

• Click on the three horizontal lines on the left

# E Messages \Xi

- You should see the following options:
  - Messages
  - Attendance
  - Preferences
  - Contacts...

## How do I know if it connected correctly?

• Under Contacts you should see your child's name with their school underneath. If the info is correct, you have connected properly.

| 9 | SCHOOLMESSENGER*                                    |                                                           |                                                        |
|---|-----------------------------------------------------|-----------------------------------------------------------|--------------------------------------------------------|
|   | Contacts                                            |                                                           |                                                        |
|   | Lurch Addams<br>Spronkland Elementary   Roster Test | Morticia Addams<br>Roster Test District                   | Pugsley Addams<br>Spronkland Elementary   Roster Test  |
|   | · ·                                                 | ~                                                         | ~                                                      |
|   | Thing Thing<br>Hallow High   Roster Test District   | Uncle Fester Addams<br>Hallow High   Roster Test District | Wednesday Addams<br>Hallow High   Roster Test District |
|   | ~                                                   | ~                                                         | ~                                                      |
|   | Is someone still missing?                           |                                                           |                                                        |

## What if I don't have a phone?

- Everything you can do in the app, you can also do in a web browser on tablet, laptop or desktop computer that has Internet access.
- There are two options for accessing School Messenger on your computer:
  - Through the <u>PowerSchool Parent Portal</u>
  - At go.schoolmessenger.ca

## What if I don't have a phone? Parent Portal

- Log in to the <u>PowerSchool Parent Portal</u>
- Click on School Messenger on the left hand side
- Follow the prompts to connect your account

## Messages

When you open the app or log in through the Parent Portal, it will open on the Messages screen. This displays all of the messages sent to you in the last 30 days.

- The most recent message will appear first.
- Unread messages have a blue bar on the left hand side.
- Attendance messages are in red.

## **Broadcast Messages**

- Appear with a title at the top followed by the name of the sender and the type of message (Attendance, Parent Contact, General)
- A circle with your child's initials will appear in the lower left hand - if you have multiple children, there will be a different coloured circle for each one

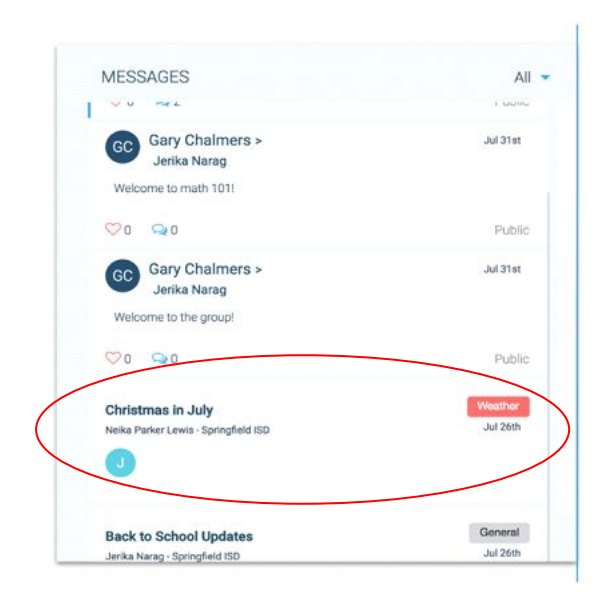

# **Filtering Messages**

- Click on the three lines that look like an inverted triangle (right hand side on your phone)
- Choose the types of messages you want to see:
  - Unread
  - All Messages
  - Attendance
  - Conversation
  - General
  - Parent Contact

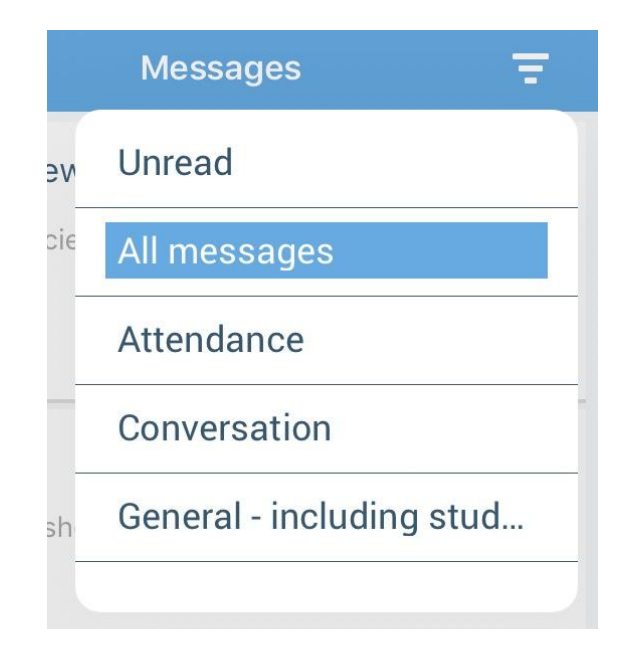

#### **Preferences**

- Allows you to control what messages you will receive.
- You need to have one phone number activated for emergency calls and attendance notifications.
- Click on a phone number or email to specify what messages you want to receive or click on the type of message ie/ emergency and indicate how you would like to receive those messages.

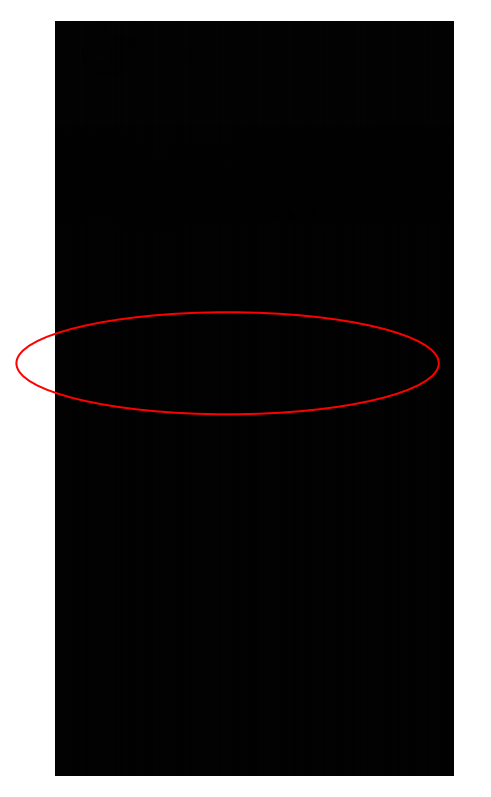

## **Preferences**

- If you see a phone number or email address that is incorrect, please contact your child's school to update it.
- Each parent needs to set their own preferences.

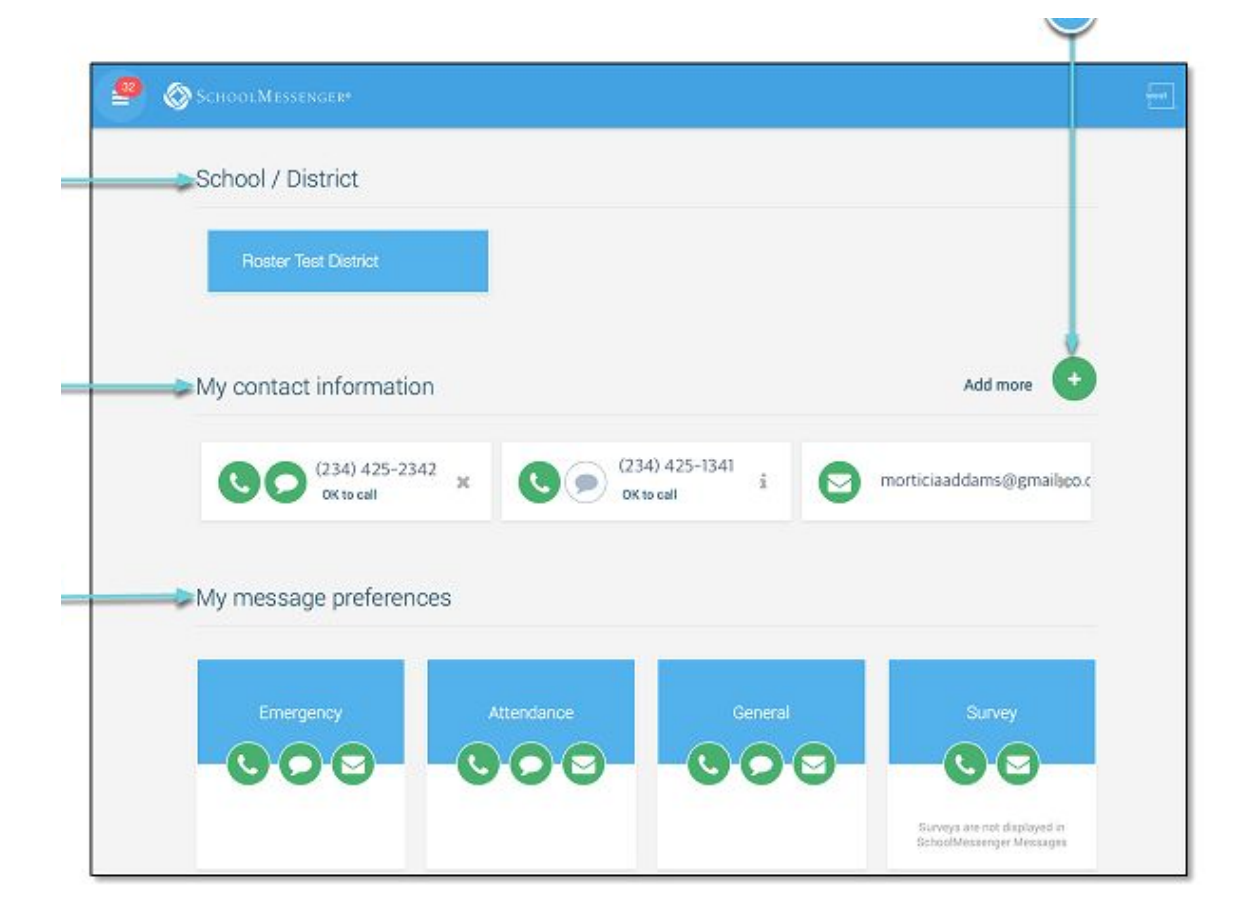

## **Attendance - Reporting an Absence**

- In the left-hand menu (three equal lines), click on Attendance.
- Click on Report an Absence

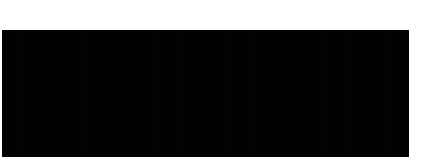

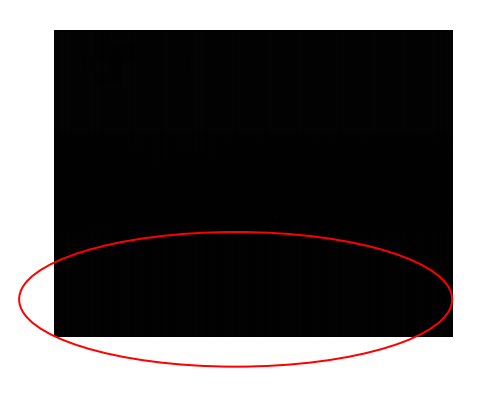

 Select who will be absent.
If you have more than one child who will be absent, you have to report each absence separately.

## **Attendance - Reporting an Absence**

- Select the type of absence:
  - Full Day
  - Late
  - Early Departure
  - Leave and Return
  - Multiple Day (cannot select more than three consecutive days)
- Select the absence reason:
  - Illness
  - Buses not running
  - Vacation
  - Medical Appointment
  - Personal or Other Reason

| Select reason            | - |
|--------------------------|---|
| Illness                  |   |
| Buses Not Running        |   |
| Vacation                 |   |
| Medical Appointment      |   |
| Personal or Other Reason |   |

Ŧ

#### **Attendance - Reporting an Absence cont...**

- Click on the date of the absence you can report in advance
- In the calendar, you can see all of the absences you have reported and you can edit any that have not already passed. So if you added an absence for an upcoming medical appointment and it is cancelled or rescheduled, you can click on it and delete it or change the date.

#### **Notifications**

To get a notification on your phone whenever you receive a message:

- Click on Settings
  - Click on Push Notifications
  - Select the types of messages you want to receive push notifications for
- In the Settings on your phone, click on Notifications
  - Choose SchoolMsgr
  - Select Allow Notifications
  - Adjust Notification Setting to your Preferences

- Do I have to download the app or set up an account?
  - No, you will still get phone calls, emails and texts (if you consent)
  - You can still report an absence using the toll-free number 1-833-288-7008 or by calling your child's school directly
- I texted my child's teacher but didn't get a reply?
  - School Messenger does not allow for text message responses. If you reply to a message from 978-338 no one receives it. If you wish to follow up on a text you receive, please contact your school or teacher with a phone call or email.

- What happens if I don't report my child absent?
  - School Messenger sends parents an email and a push notification (if they have the app).
  - 5 minutes later, if the parent has not reported the absence, they are sent a text message.
  - 5 minutes later, if the absence has not been reported, they receive a phone call.
  - Schools may send out automated notifications again or start calling parents directly (at all contact numbers).

- Can students report themselves absent?
  - Parents can set a PIN to prevent that
    - In Attendance section, go to Settings in top right hand corner and then manage PIN settings
  - In addition, even if you don't set a PIN, parents are emailed a confirmation whenever an absence is reported - so if student logged in and reported an absence, their parent(s) would receive notification that an absence was reported

- Do I have to use the app to report an absence? There are four ways to report an absence:
  - Use the School Messenger App
  - Online: go.schoolmessenger.ca or access through the Parent Portal
  - o 1-833-288-7008 toll-free
  - Call the school directly
- When I get a call about an absence can I respond?
  - You will be prompted to confirm the absence and then it walks you through the steps to report it

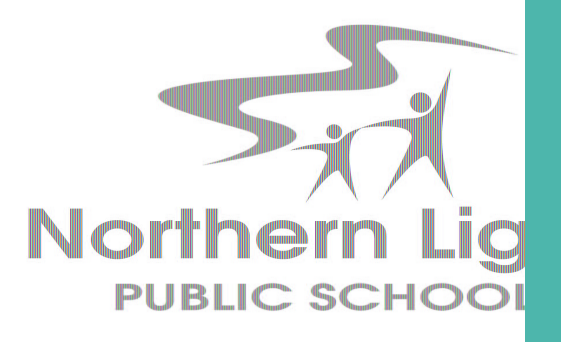

# **Thank You!**

If you have a question we haven't answered in this presentation please contact us.

#### **NLPS** Communications

communications@nlsd.ab.ca

780-826-3145 ext 2014